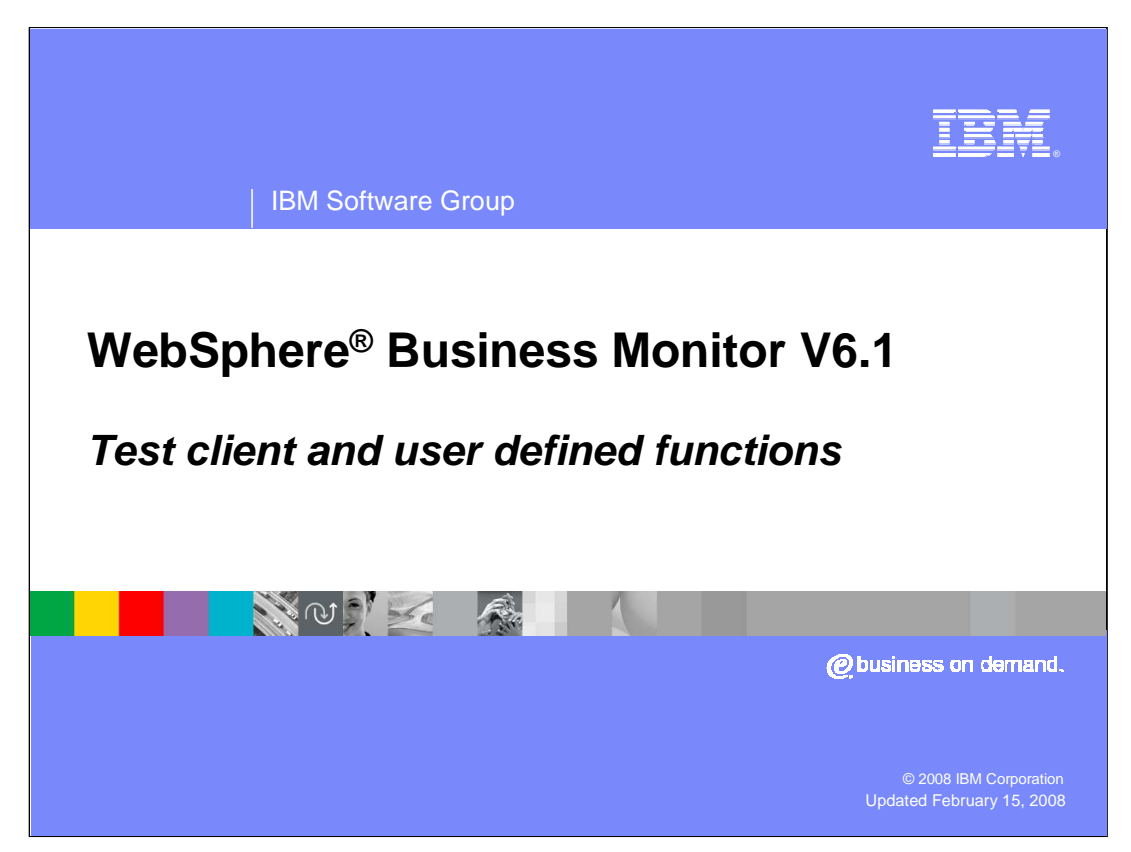

This presentation introduces using the test client and user defined functions in WebSphere Business Monitor Version 6.1.

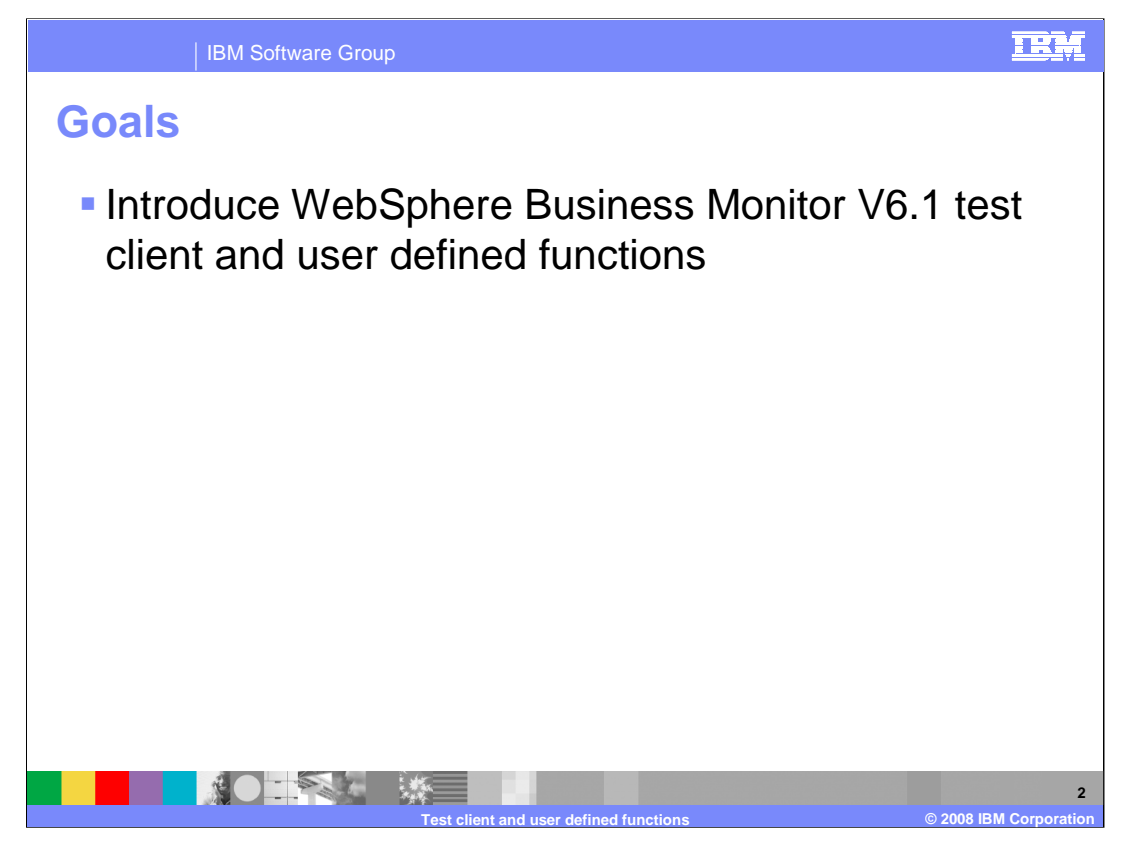

This presentation should give you a good understanding of the Monitor support for the test client and user defined functions.

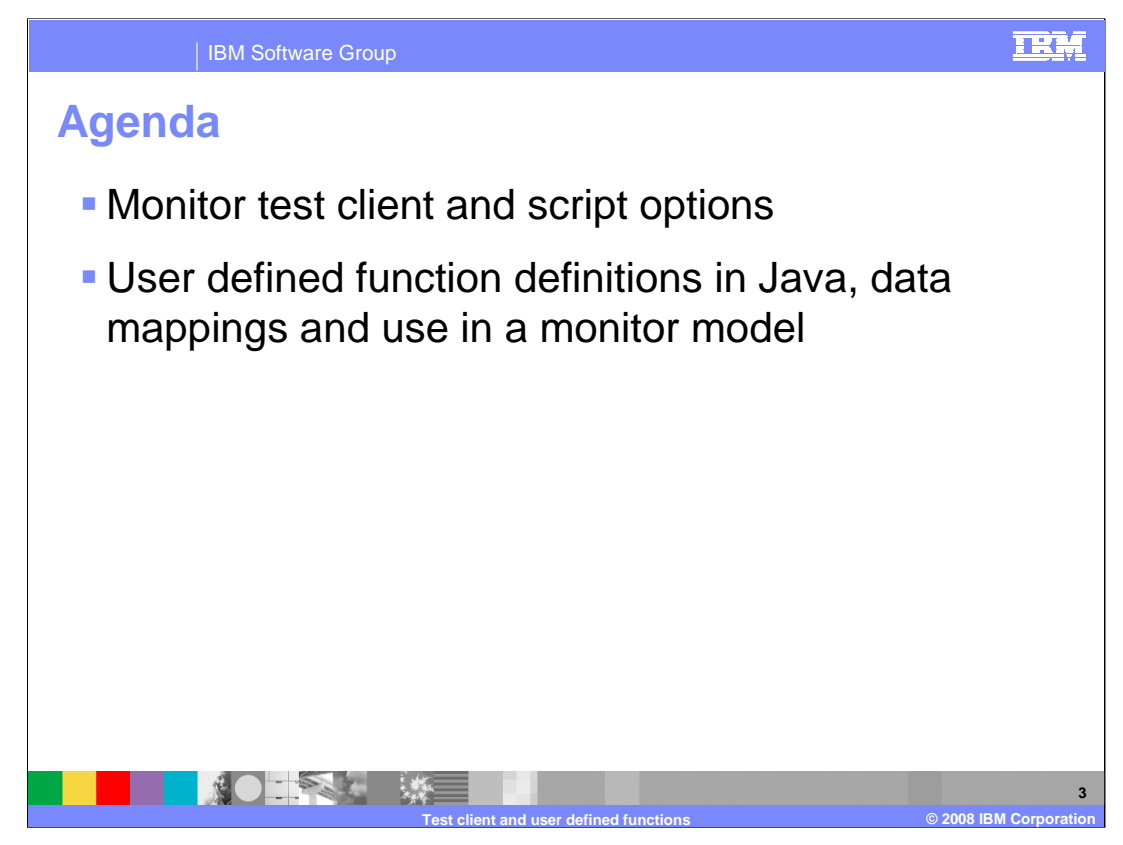

You will see the monitor test client and some of the options to use when creating test scripts. You will also review user defined functions definitions in Java, how to map Java data to XPath data and how to use a user defined function in a monitor model.

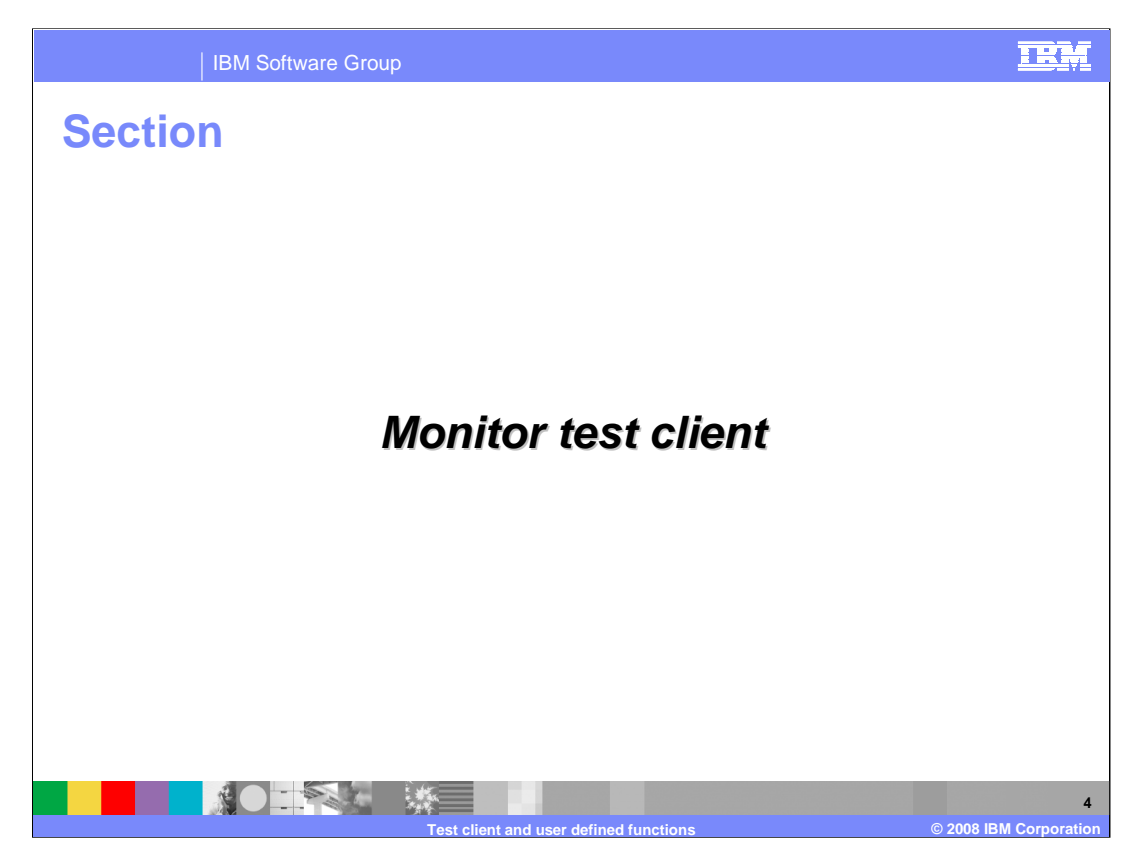

This section will delve into the details of the Monitor test client.

| BM Softw                                                        | are Group                                                                                                    | IBM                                                                                                    |
|-----------------------------------------------------------------|----------------------------------------------------------------------------------------------------|----------------------------------------------------------------------------------------------------|
| Integrated t<br>• Create/emit events<br>• You can create sc     | est client<br>s using the integrated test client<br>ripts containing the events that you                                                                                                    | create                                                                                                    |
|                                                                 | Integrated test client                                                                                                    |                                                                                                    |
|                                                                 | Monitor model events                                                                                                    | Test script                                                                                                    |
| Launch Integrated Test Client<br>Generate Monitor J2EE Projects | Using the selected montor model, you can create an instance of any event definition included in the model. Add the event indiance to the text scote on the right hand adde by diding the plus icon.  Montor context: ClipsAndTades_MC Montor context: ClipsAndTades_MC Event definition: Activity_Event  Property data clement  Property data clement  Manie | You can either create a new test script or load an existing one. To add new kens<br>into the script, use the editor on the lift hand add.<br>Script filename: with test and the script filename: with test and the script filename: with test and test and t |
|                                                                 | Event details                                                                                                    |                                                                                                    |
|                                                                 | Test client and user defined functions                                                                                                    | 5<br>© 2008 IBM Corporation                                                                                                    |

There is an integrated test client which can be beneficial in the development environment. In the project explorer, you can launch the test client, then you can specify the event definitions that you want to work with. For each event definition, you can supply values for each field in the event, and then you can save a script that saves the events with the values along with the ordering of the events. So you can easily create a test sequence of events, save them and re-run them at a later time.

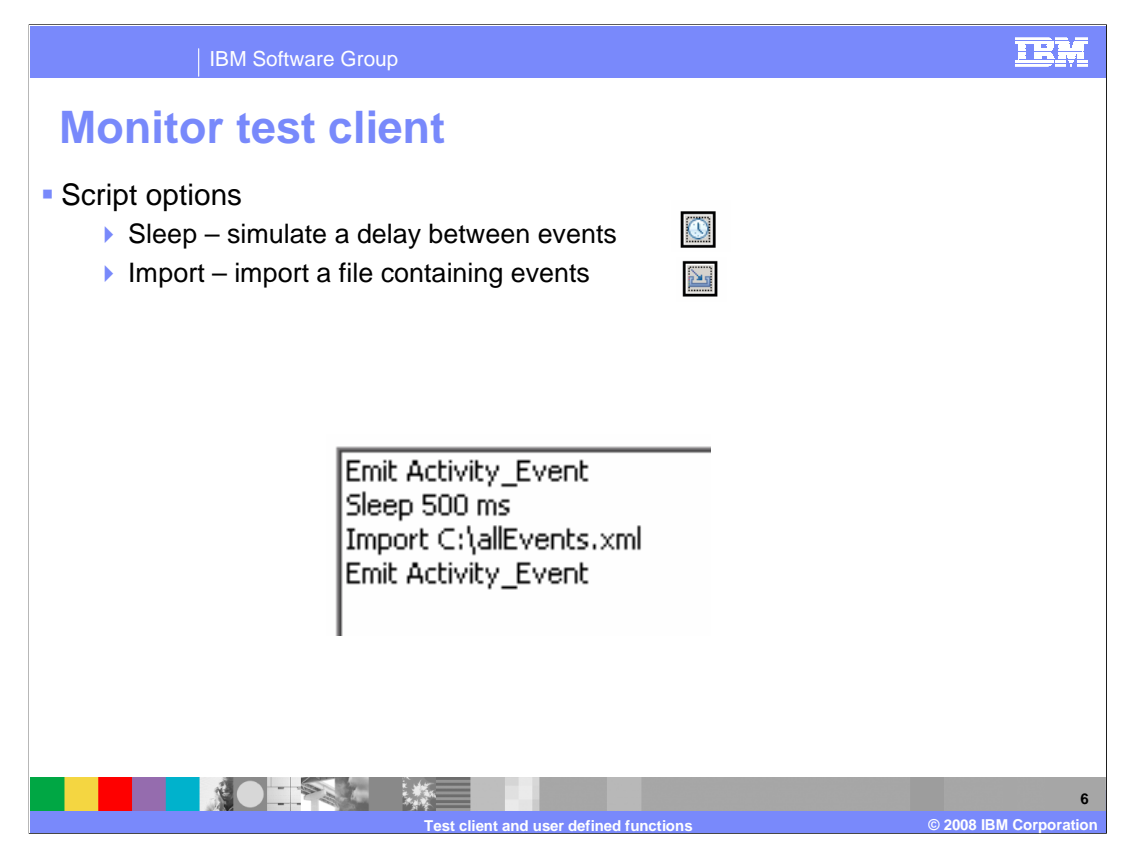

There are two options which are available to your test script. The sleep option allows you to simulate a delay between event submissions. You are prompted for the number of milliseconds for the delay. The import option allows you to specify a path to an XML file where your events are defined.

| IBM Softwa                                             | are Group                                                                                                    |                          |                           |                                 | IBM           |
|--------------------------------------------------------|----------------------------------------------------------------------------------------------------|--------------------------|---------------------------|---------------------------------|---------------|
| Monitor test                                           | t client de                                                                                                    | efault ev                | vents                     |                                 |               |
| Common base                                            | event (6.0.2) s                                                                                                    | tvle event de            | finitions                 |                                 | ]             |
|                                                        |                                                                                                    |                          |                           | Monitor Model: ClipsAndTacks    |               |
| You can en                                             | ter values for ea                                                                                                    | ach extended (           | data element              | Event definition: ActivityEvent | <b>•</b>      |
|                                                        | <ul> <li>Extended Data Elemen</li> </ul>                                                                                                    | t                        |                           |                                 |               |
|                                                        |                                                                                                    |                          | 1                         |                                 |               |
|                                                        | Name                                                                                                    | Туре                     | Value                     |                                 |               |
|                                                        | ActivityEventData                                                                                                    | noValue                  |                           |                                 |               |
|                                                        | OrderBOData                                                                                                    | novalue                  |                           |                                 |               |
|                                                        | orderNumber                                                                                                    | string                   |                           |                                 |               |
|                                                        | orderState                                                                                                    | string                   |                           |                                 |               |
|                                                        | city                                                                                                    | string                   |                           |                                 |               |
|                                                        | , and the second second s |                          |                           |                                 |               |
| <ul> <li>XSD style even</li> <li>You can en</li> </ul> | t definitions<br>ter values for ea<br>Event details                                                                                                    | ach event part           | element                   |                                 |               |
|                                                        | <ul> <li>Event part details</li> </ul>                                                                                                    |                          |                           |                                 |               |
|                                                        | [                                                                                                    | -                        | [a.u. [                   |                                 |               |
|                                                        | Name ID<br>My Event Part 1 My Event                                                                                                    | Pa ae: ActivityEventData | Path<br>cbe:CommonBaceEve |                                 |               |
|                                                        | My Event Part2 My_Event_                                                                                                    | Pa ae:OrderBOData        | cbe:CommonBaseEve         |                                 |               |
|                                                        |                                                                                                    |                          |                           |                                 |               |
|                                                        |                                                                                                    |                          |                           |                                 |               |
|                                                        | •••                                                                                                    | [ <b>*</b>               | [                         |                                 |               |
|                                                        | Name<br>RecorderNumber                                                                                                    | lype                     | Value                     |                                 |               |
|                                                        |                                                                                                    | string                   |                           |                                 | 7             |
|                                                        | Test clien                                                                                                    | t and user defined func  | tions                     | © 2008 IB                       | M Corporation |

In the event definitions drop down, you will also see the event definitions for all event definitions in the model. For common base event version 6.0.2 style events, you can enter values for data elements in the section for extended data elements. For XSD style events, you can enter values for each event part element.

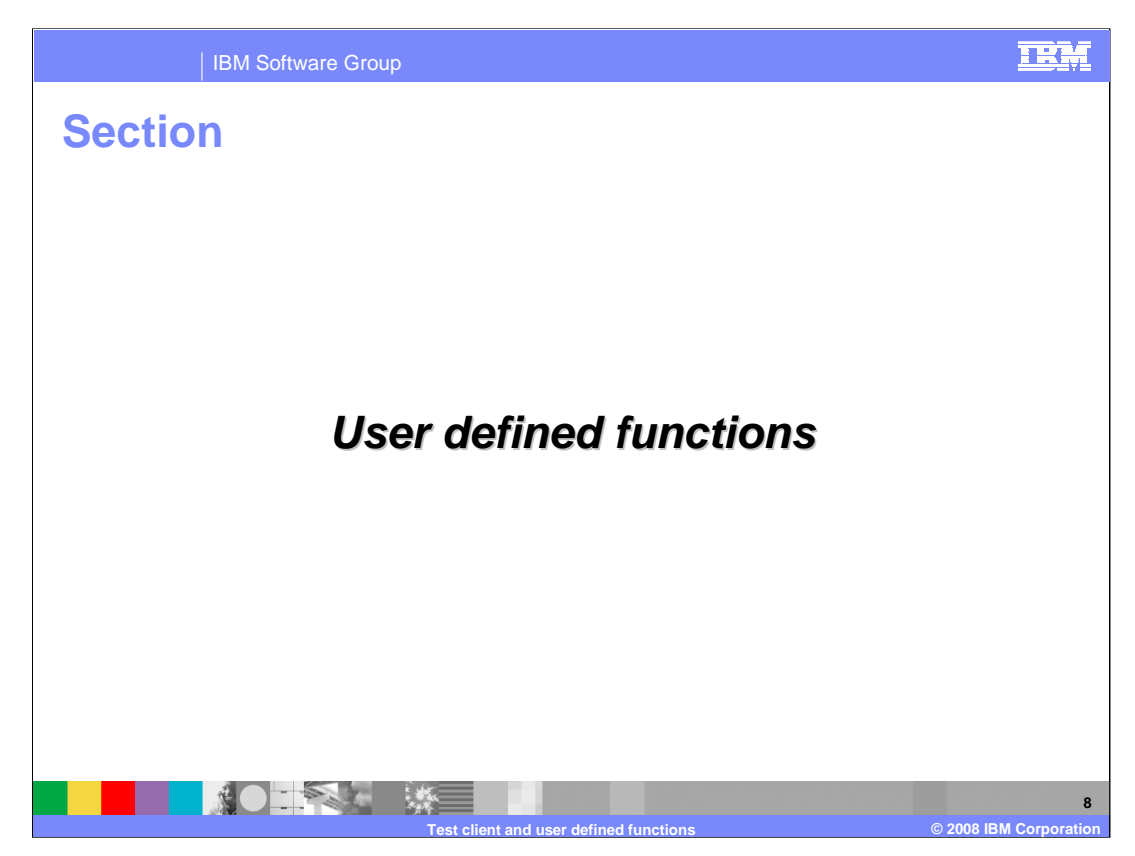

This section will delve into the details of user defined functions.

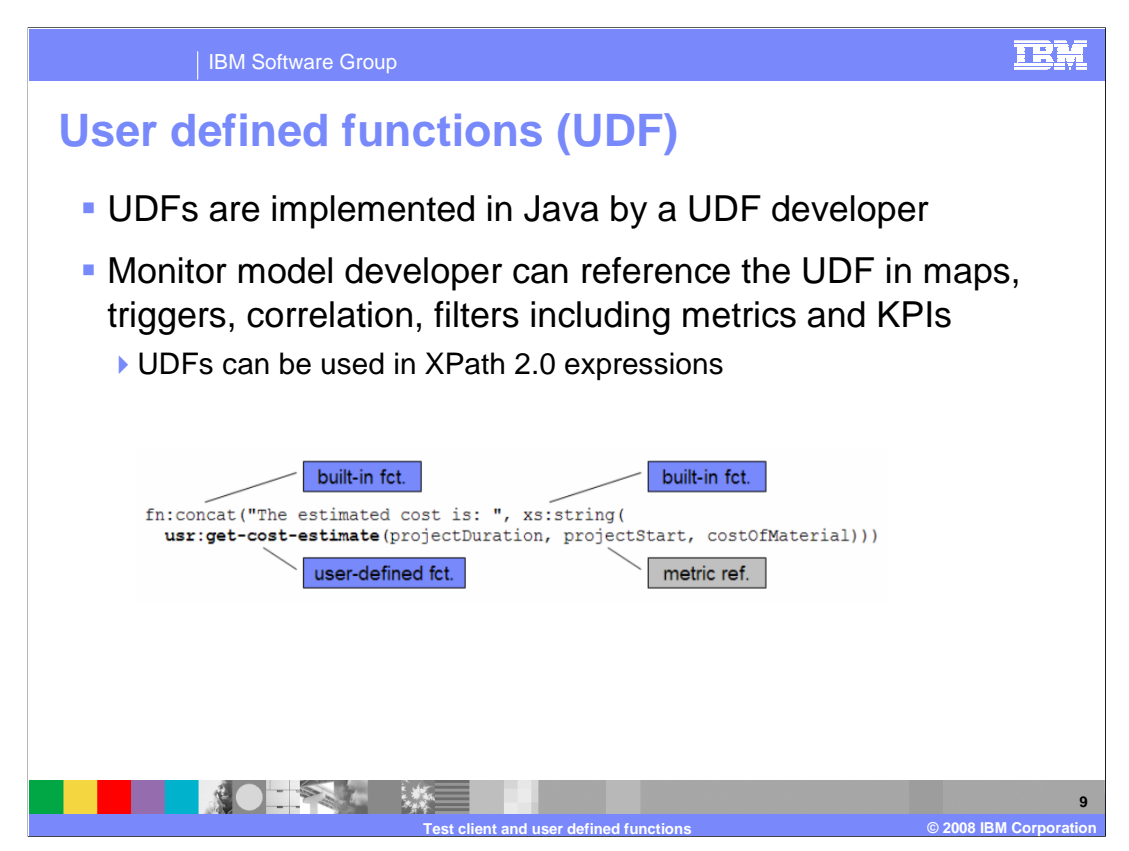

New in 6.1 is the ability to create user defined functions in Java. These can be used to access external data or to do specialized calculations. They can be referenced in expressions which are used in metric maps, triggers and in KPI expressions. Expression support is based on XPath 2.0. In this example, the return value of a user-defined XPath function named **get-cost-estimate** is used as an argument to the built-in function *concat* - which concatenates two String values. Since the value returned by **get-cost-estimate** is not a String, the return value is passed first to the built-in function string to convert the value to a String.

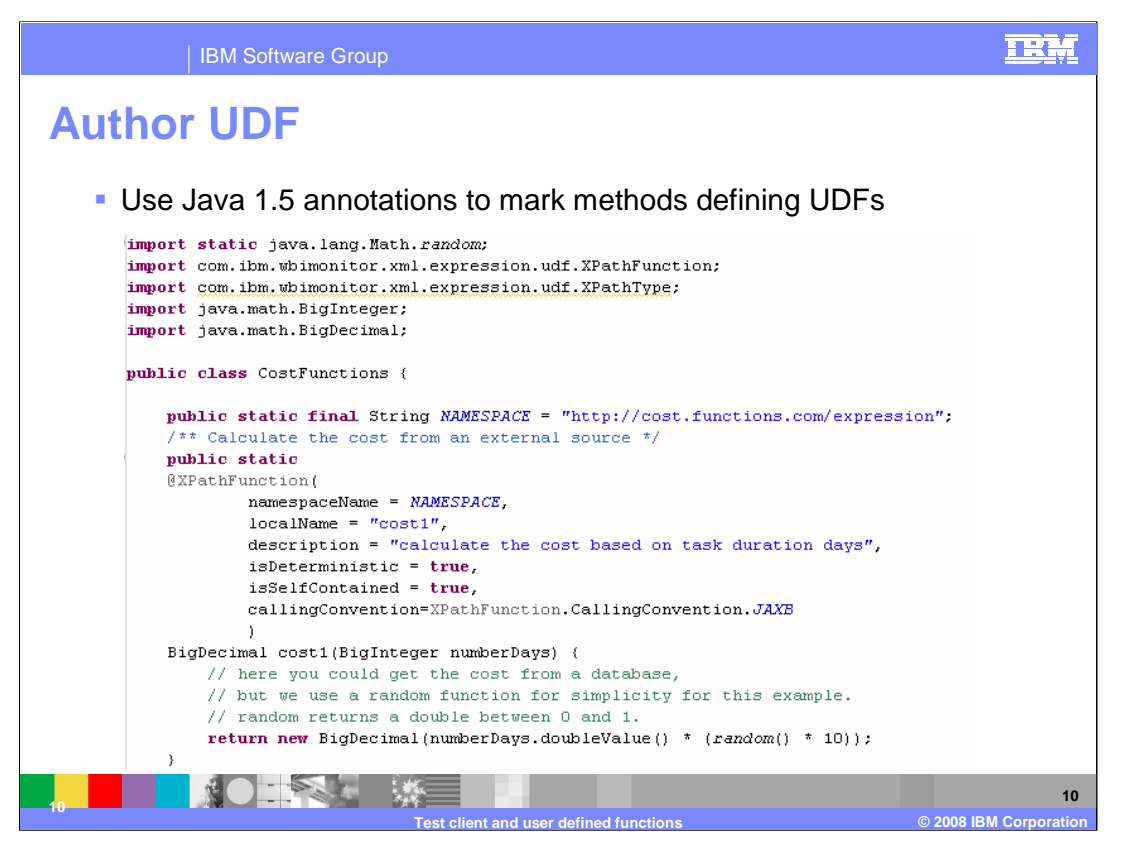

The Monitor Model Editor does not provide any special editing capabilities for writing userdefined XPath functions. This is because UDFs are Java classes and packages that can be easily developed using a Java project. The only requirement is to use Java 1.5 annotations to mark methods that are going to be used as UDFs.

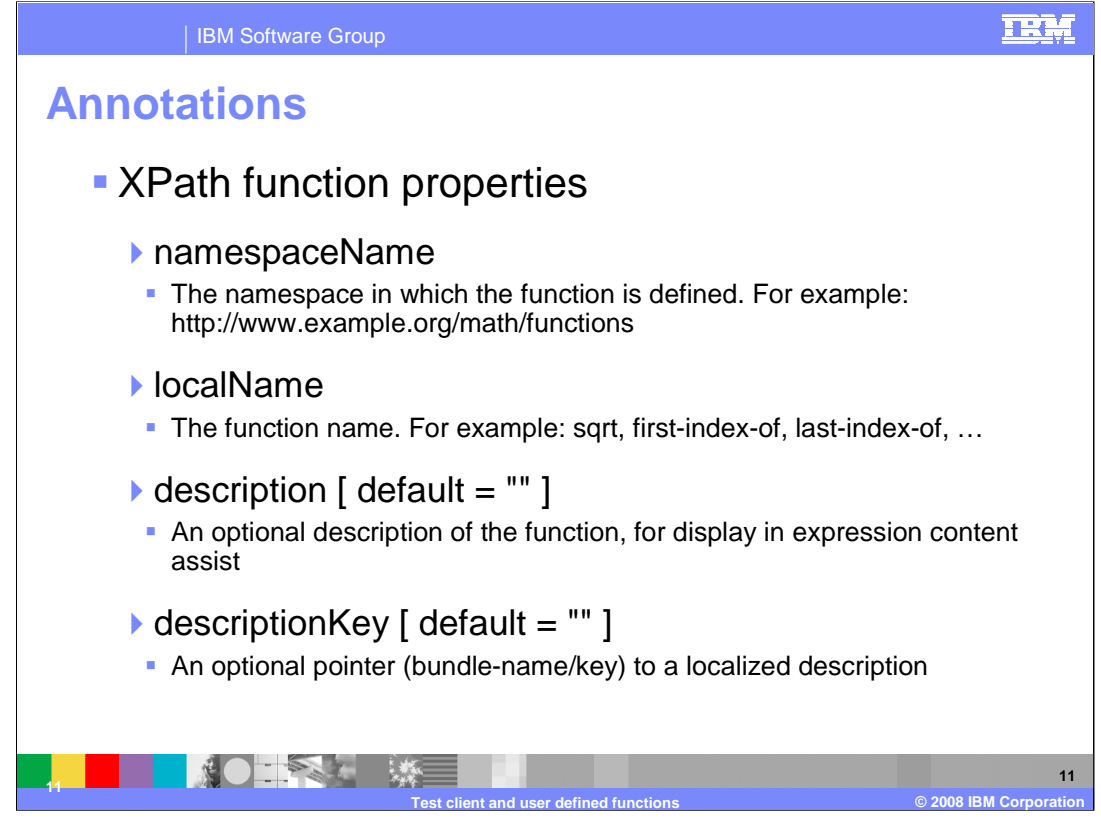

These are the XPath function properties which are annotated in the Java class. You can define the namespace, the function name, a description and an optional pointer to a localized description. Check the information center for the full list of annotations.

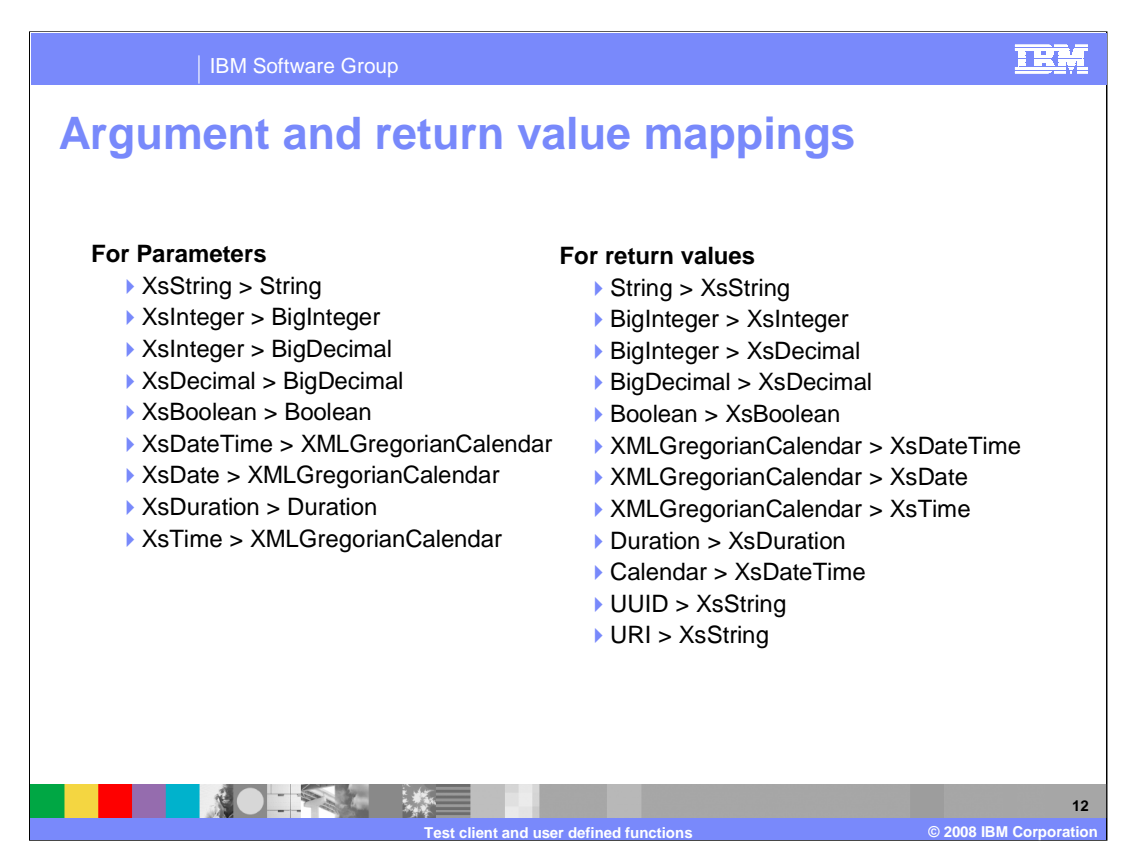

Since you are implementing a Java method that will be used as an XPath function, you need to be aware of the mappings from Java to XML data types.

Monitor currently supports eight primitive XML Schema data types which are listed in this table.

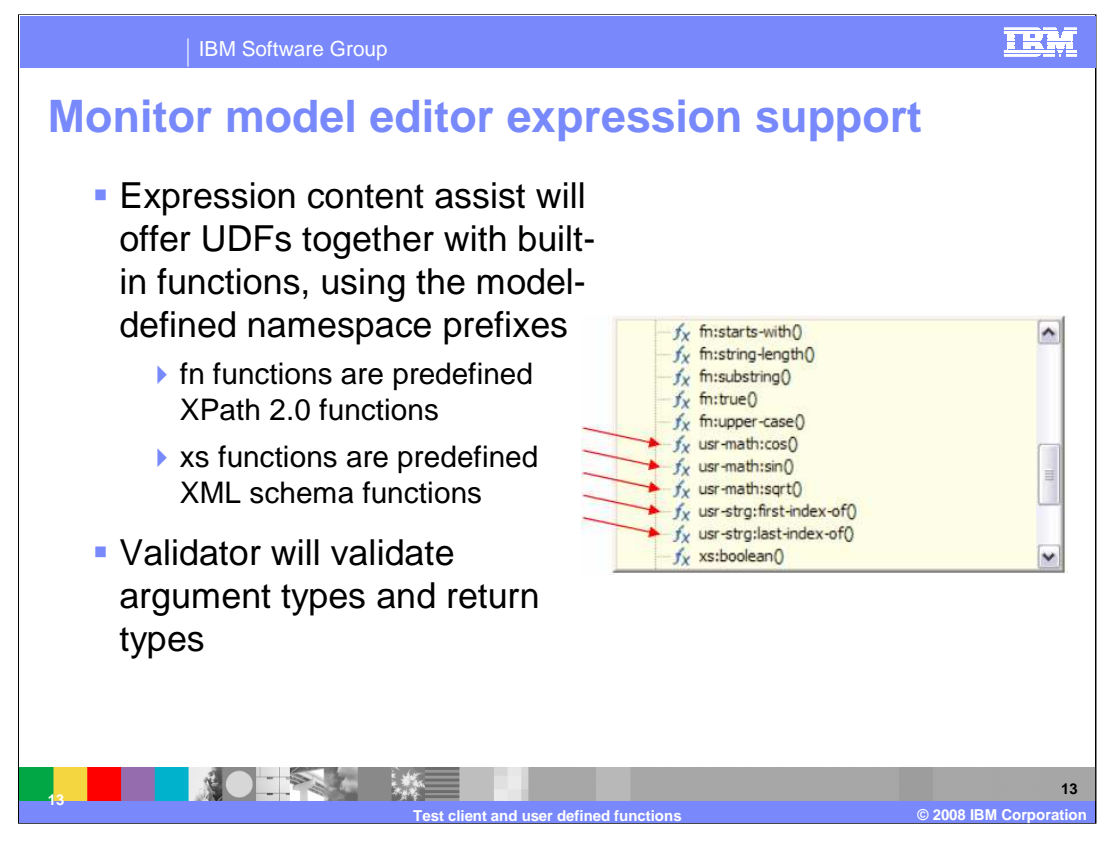

Expression content assist shows you the user defined functions together with built-in functions, using the model-defined namespace prefixes. In functions are predefined XPath 2.0 functions. xs functions are predefined XML schema functions. The monitor model editor validator will validate both the argument types and return types for your user defined functions.

| IBM Software Group                                                                                                    |                                                                                                    | IEM                                        |
|----------------------------------------------------------------------------------------------------|----------------------------------------------------------------------------------------------------|--------------------------------------------|
| <ul> <li>External function librarie editor</li> <li>Select the 'external function libraries' pop-up menu option in the project explorer for the monitor model</li> <li>Specify all JAR files that include user defined functions to be used in the monitor project.</li> </ul> | es in monitor mo<br>Select external function libraries<br>Select the JAR files that include the user defined functions you wish to<br>monitor project. Be sure to also include any JAR files needed to satisfy<br>Name Path | Add JARs<br>Add JARs<br>Add JARs<br>Remove |
| Test client and user                                                                                                    | defined functions                                                                                                    | 14<br>© 2008 IBM Corporation               |

To use the user defined functions in the monitor model editor, you need to define the JAR file in the external function libraries dialog. First right click on the monitor model in question, and then select 'External function libraries'. Here you specify all JAR files that include user defined functions to be used in the model, and all JARs that make up the dependency tree for those functions.

| ClipsAndTacks MC<br>ClipsAndTacks MC<br>ClipsAndTacks Key<br>clipsAndTacks Key<br>country<br>Order Fulfillment Duration<br>Order Fulfillment Duration<br>Order Status<br>totaPrice<br>New Order Trigger<br>New Order Trigger<br>Activity Event<br>Ship Counter<br>Ship Counter<br>Monitoring Context Timer | Monitor Detail:<br>Edit the details of the<br>ID:<br>Name:<br>Description:<br>Time Stamp (UTC):<br>User-Defined D<br>Specify and assign.<br>B- CostMainth<br>B- CostOther: | Is he model. The timestamp is required to identify the version of the model | vithin this monitor model. |
|----------------------------------------------------------------------------------------------------|----------------------------------------------------------------------------------------------------|-----------------------------------------------------------------------------|----------------------------|

For a given monitor model, the available user-defined functions are shown in a tree at the root model level, with the prefix and namespace listed for them.

If you have just added a external function library, the functions will not show in this list until you click the edit button for this list. Adding new functions and editing existing namespace prefixes is done using the 'Edit...' button.

If you update a namespace prefix, the refactoring wizard will automatically update existing expressions that are using the current prefix.

|       | IBM Software Group                                                                                                    | IRM                 |
|-------|----------------------------------------------------------------------------------------------------|---------------------|
| Addin | g user defined functions                                                                                                    |                     |
| When  | the 'Edit' button is pressed in the user-defined function section:                                                                                                    |                     |
|       | 🚯 Manage User-Defined XPath Functions                                                                                                    |                     |
|       | Manage user-defined functions<br>Select the namespaces that contain implementations of the user-defined functions you want to use. You can<br>also customize the prefix assigned to each namespace.                                                                                                    |                     |
|       | <ul> <li>Image: Provide the second second seco</li></ul> |                     |
|       | Selected function library: http://more.costfunctions.com/expression<br>Function prefix library: costOther                                                                                                    |                     |
|       | O          Back         Next >         Finish         Cancel                                                                                                    |                     |
|       | Test client and user defined functions © 2008 IB                                                                                                    | 16<br>M Corporation |

When you click to edit the user defined functions in the model, a tree shows all Java classes in the external functions libraries for the model. Namespaces require a prefix. This can be accomplished by selecting the tree node and updating the namespace in the field below.

You can choose which classes to make available to the model by using the check boxes.

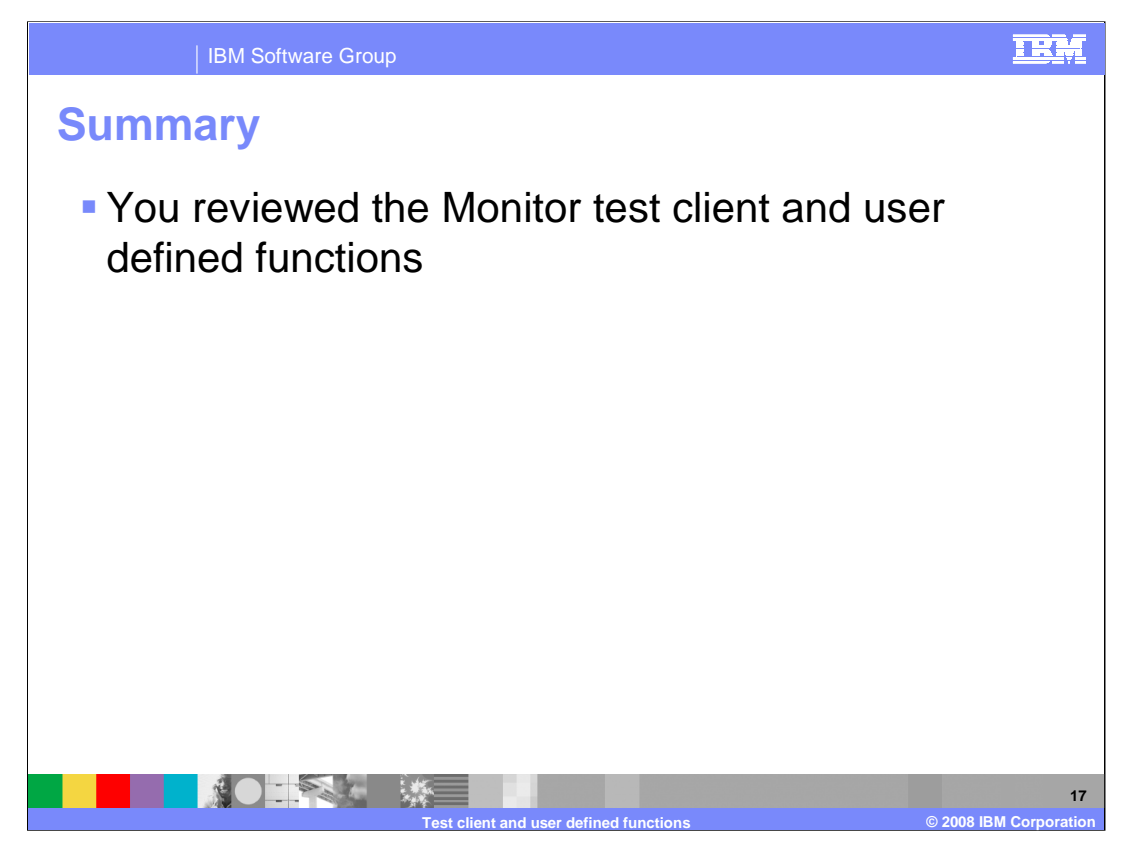

In this presentation you have reviewed the integrated test client and user defined functions in WebSphere Business Monitor version 6.1.

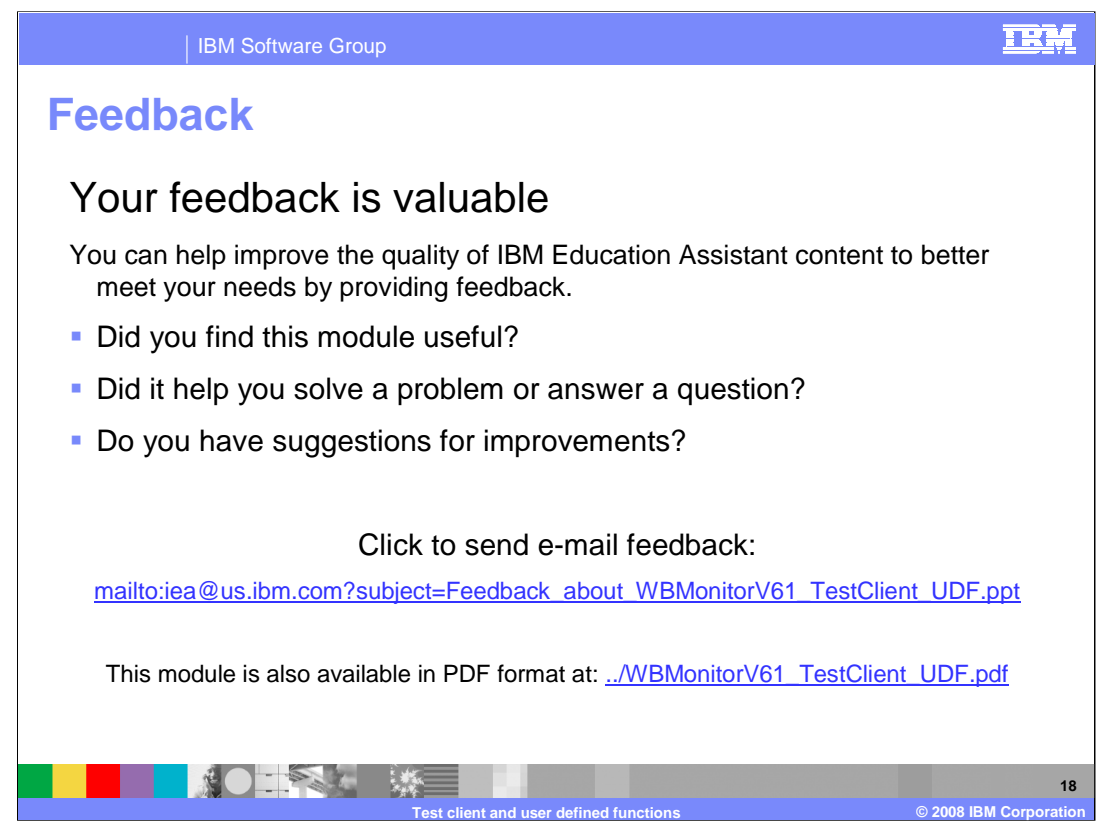

You can help improve the quality of IBM Education Assistant content by providing feedback.

## IRM

## Trademarks, copyrights, and disclaimers

The following terms are trademarks or registered trademarks of International Business Machines Corporation in the United States, other countries, or both:

## IBM WebSphere

Java, and all Java-based trademarks are trademarks of Sun Microsystems, Inc. in the United States, other countries, or both.

Product data has been reviewed for accuracy as of the date of initial publication. Product data is subject to change without notice. This document could include technical inaccuracies or typographical errors. IBM may make improvements or changes in the products or programs described herein at any time without notice. Any statements regarding IBM's future direction and intent are subject to change or withdrawal without notice, and represent goals and objectives only. References in this document to IBM products, programs, or services does not imply that IBM intends to make such products, programs or services available in all countries in which IBM operates or does business. Any reference to an IBM Program Product in this document is not intended to state or imply that only that program product may be used. Any functionally equivalent program, that does not infringe IBM's intellectual property rights, may be used instead.

Information is provided "AS IS" without warranty of any kind. THE INFORMATION PROVIDED IN THIS DOCUMENT IS DISTRIBUTED "AS IS" WITHOUT ANY WARRANTY, EITHER EXPRESS OR IMPLIED. IBM EXPRESSLY DISCLAIMS ANY WARRANTIES OF MERCHANTABILITY, FITNESS FOR A PARTICULAR PURPOSE OR NONINFRINCEMENT. IBM shall have no responsibility to update this information. IBM products are warranted, if at all, according to the terms and conditions of the agreements (for example, IBM Caster Agreement, Statement of Limited Warranty, International Program License Agreement, etc.) under which they are provided. Information concerning non-IBM products was obtained from the suppliers of those products, their published announcements or other publicly available sources. IBM has not tested those products in connection with this publication and cannot confirm the accuracy of performance, compatibility or any other claims related to non-IBM products.

IBM makes no representations or warranties, express or implied, regarding non-IBM products and services.

The provision of the information contained herein is not intended to, and does not, grant any right or license under any IBM patents or copyrights. Inquiries regarding patent or copyright licenses should be made, in writing, to:

IBM Director of Licensing IBM Corporation North Castle Drive Armonk, NY 10504-1785 U.S.A.

Performance is based on measurements and projections using standard IBM benchmarks in a controlled environment. All customer examples described are presented as illustrations of how those customers have used IBM products and the results they may have achieved. The actual throughput or performance that any user will experience will vary depending upon considerations such as the amount of multiprogramming in the user's job stream, the I/O configuration, and the workload processed. Therefore, no assurance can be given that an individual user will achieve throughput or performance improvements equivalent to the ratios stated here.

© Copyright International Business Machines Corporation 2008. All rights reserved.

Note to U.S. Government Users - Documentation related to restricted rights-Use, duplication or disclosure is subject to restrictions set forth in GSA ADP Schedule Contract and IBM Corp.

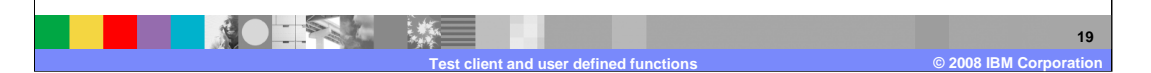